H21年度システムのバージョンアップ方法について説明します。

必ず、旧システム(H16年度青森県造林補助システム、H17年度青森県造林補助システム、H18年度 青森県造林補助システム、H19年度造林補助システム、H20年度造林補助システムの何れか)がインス トールされていることが必須となります。

1) エクスプローラで、ハードディスク(Cドライブ)に"H21造林補助"フォルダを作成します。

| 😂 ローカル ディスク (C:)                                                                                                    |                            |           |                    |
|----------------------------------------------------------------------------------------------------|----------------------------|-----------|--------------------|
| ファイル(E) 編集(E) 表示(V) お気に入り(A) ツール(D) ヘルプ(H)                                                                                                    |                            |           |                    |
| 🔇 戻る • 🌍 - 🏂 🔎 検索 🔂 73/1/2 🏢 •                                                                                                    |                            |           |                    |
| アドレス① 🥌 C¥ 💽 移動                                                                                                    |                            |           |                    |
| フォルダ                                                                                                    | × 名前 ▲                     | サイズ 種類    | 更新日時 🔥             |
| 🗉 🗀 マイ ドキュメント                                                                                                    | 🛪 🛅 Borland                | ファイル フォルダ | 2006/03/20 9:17    |
| 🗉 👿 マイ コンピュータ                                                                                                    | 📄 🗀 Dell                   | ファイル フォルダ | 2005/09/06 11:52   |
| 😠 🎎 3.5 インチ FD (A:)                                                                                                    | 🛅 Disney                   | ファイル フォルダ | 2005/02/16 23:33   |
| 🖃 🥌 ローカル ディスク (C:)                                                                                                    | 🔄 🛅 Documents and Settings | ファイル フォルダ | 2005/03/09 9:47    |
| 🗉 🧰 Borland                                                                                                    | 📄 down                     | ファイル フォルダ | 2009/09/15 12:02   |
| 🗉 🧰 Dell                                                                                                    | DRIVERS                    | ファイル フォルダ | 2005/02/16 23:07   |
| 🗉 🦳 Disney                                                                                                    | f0e81161ad7b24b283         | ファイル フォルダ | 2009/04/15 20:52   |
| 🗉 🛅 Documents and Settings                                                                                                    | 🛅 H18造林管理                  | ファイル フォルダ | 2008/01/07 13:16 💻 |
| 🛅 down                                                                                                    | 🛅 H18造林管理-補正               | ファイル フォルダ | 2008/01/07 13:17   |
| 🗉 🫅 DRIVERS                                                                                                    | 🛅 H18造林補助                  | ファイル フォルダ | 2009/01/07 18:50   |
| f0e81161ad7b24b283                                                                                                    | 🗀 H19造林補助                  | ファイル フォルダ | 2009/09/02 19:06   |
| 🗉 🧰 H18造林管理                                                                                                    | 🛅 H19造林補助管理                | ファイル フォルダ | 2008/12/01 9:07    |
| 🗉 🦳 H18造林管理-補正                                                                                                    | 🚞 H20造林補助                  | ファイル フォルダ | 2009/09/30 18:43   |
| 🗉 🦳 H18造林補助                                                                                                    | 🚞 H20造林補助管理                | ファイル フォルダ | 2009/07/23 9:07    |
| 田 19造林補助 田 田 | 🗀 H21造林補助                  | ファイル フォルダ | 2009/10/01 10:16   |
| 田 → H19造林補助管理                                                                                                    | 🚞 Hangame                  | ファイル フォルダ | 2007/02/01 18:48   |
| 田 120造林補助 田 田  | i 1386                     | ファイル フォルダ | 2005/02/25 16:42   |
| 🗉 🦳 H20造林補助管理                                                                                                    | 🚞 LandReform               | ファイル フォルダ | 2008/11/06 9:53    |
|                                                                                                    | 🚞 master                   | ファイル フォルダ | 2007/04/24 10:10   |
| 🕀 🦳 Hangame                                                                                                    | MATLAB DATA                | ファイル フォルダ | 2008/02/13 13:53   |

- 2) ホームページ上から、H21年度用の2つダウンロードファイルを「H21造林補助」フォルダに
  - ダウンロードします。(fsubUpdate.exe、fsubUpdate.ini)

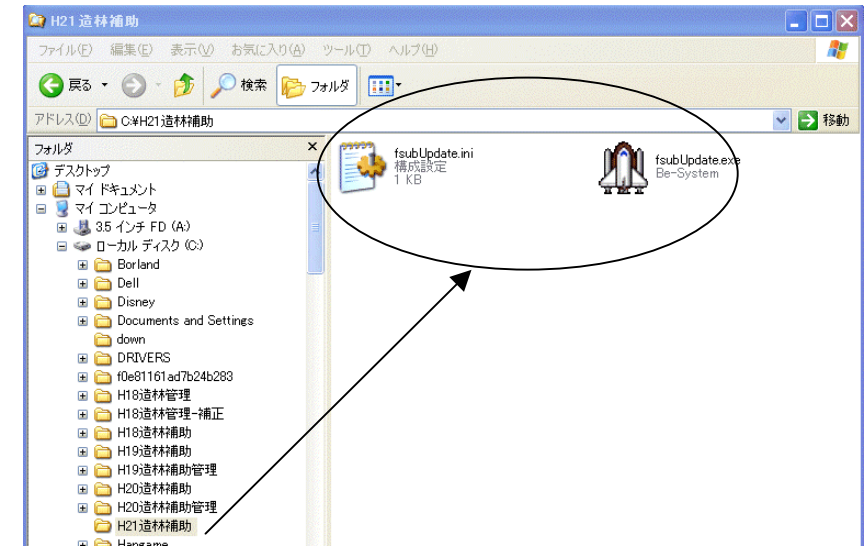

3) ダウンロードしたファイル、「fsubUpdate.exe」をダブルクリックで実行します。

4)「造林補助システム 更新」ウィンドウがでましたら、「ダウンロード&更新」を実行します。

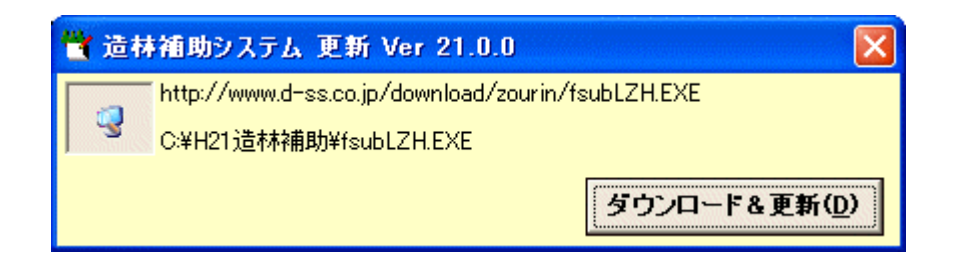

5)ダウンロードが終了しましたら、16のファイル、1つのフォルダが作成されます。

ファイル:「BSFile.SDS」、「DBFile.SDS」、「fsubCalc21」、「fsubCalc.mdb」、「fsubsidyh21.exe」、 「GridSave.csv」、「H21Aforester.mdb」、「H21Aforester.SDS」、「H21SelDisp.txt」、 「Main.ICO」、「Splashi.bmp」、「SysVerAdr.ini」、「verchk.txt」、「Be\_SysVerAdr.ini」、 「Debug.ini」、「XlsReport.dll」

フォルダ:「ReportXls」

(fsubLZH.exe も作成されますが、ダウンロードがうまくいかない場合の予備ファイルです。)

6) ダウンロードが終了しました。アイコンは自動作成されませんので、作成してください。